## LANGKAH -LANGKAH UNTUK MENDAPATKAN PERAKUAN AKREDITASI MQA DARIPADA LAMAN WEB MQR

1. Klik pada pautan <u>https://www2.mqa.gov.my/mqr/</u>

2. Berikut ialah paparan yang akan dilihat:

| www2.mqa.gov.my/mqr/                                                   | ස් හර සංකර්ධ කර සහ සංකර්ෂය කර සංකර්ෂය කර සංකර්ෂය කර සංකර්ෂය කර සංකර්ෂය කර සංකර්ෂය කර සංකර්ෂය කර සංකර්ෂය කර සංක<br>සංකර්ෂය කර සංකර්ෂය කර සංකර්ෂය කර සංකර්ෂය කර සංකර්ෂය කර සංකර්ෂය කර සංකර්ෂය කර සංකර්ෂය කර සංකර්ෂය කර සංකර්ෂය කර සං                                                                                                    |
|------------------------------------------------------------------------|----------------------------------------------------------------------------------------------------|
| <sup>mqr@mqa.gov.my</sup><br><b>MALAYSIAN (</b><br>Malaysian Qualifico | QUALIFICATIONS REGISTER                                                                                                    |
|                                                                        | BAHASA MELAYU   MQA Portal                                                                                                    |
| Date : 14/02/2023<br>Time : 11:32:45 AM                                | - Chauld out full to obtain the information for the assessment exampled at this parts to use must be aded, the assessment through the average                                                                                                    |
| Malaysian Qualifications Register                                      | <ul> <li>Should you fail to obtain the information for the programme searched at this portal, you may also check the programme through the portal on the Provisional Accreditation http://www2.mqa.gov.my/pasp for the status of Provisional Accreditation.</li> </ul>                                                                                                    |
| Information on Accreditation                                           | <ul> <li>Search result that shows 'No such record of the information in the database' is likely due to one of the following reasons:</li> <li>(a) Programme has obtained Provisional Accreditation, however has yet to reach the level of maturity for the Higher Education Provider.</li> </ul>                                                                                                    |
| Recognition Of Qualification                                           | (HEP) to apply for Full Accreditation; or                                                                                                    |
| Search for Qualifications                                              | <ul> <li>(b) HEP did not apply for Provisional Accreditation and/or Full Accreditation; or</li> <li>(c) Demonstrate and which before 1000 as a</li> </ul>                                                                                                    |
| Public/Government Institutions                                         | (d) Programme failed to achieve Full Accreditation.                                                                                                    |
| Private Institutions                                                   | ONLY ACCREDITED PROGRAMMES offered by the Higher Education Provider (HEP) in Malaysia are listed in the MOR and it DOES NOT                                                                                                    |
| Malavsian Skills Qualifications                                        | INCLUDE the offshore deliveries unless stated otherwise.                                                                                                    |
| Search by Keyword                                                      | For dual awards, ONLY THE ACCREDITED QUALIFICATIONS AWARDED BY THE HEP IN MALAYSIA are listed in the MQR. The award                                                                                                    |
| ➔ Guide >                                                              | conferred by the partner institution will helther be evaluated nor registered in the MQR.                                                                                                    |
| Salinan Cetakan Akreditasi<br>MOA                                      | <ul> <li>Accreditation is granted BASED ON THE LOCATION where the programme is conducted by the HEP unless stated otherwise. Programmes conducted at other locations that are not specified in the MQR are therefore NOT ACCREDITED.</li> </ul>                                                                                                    |
| Glossary  Contact us Tel No : 03-85681900                              | <ul> <li>Effective from January 1, 2017, the Government recognition for the purpose of appointment into the public service sector is under the<br/>purview of MQA. [Prior to that date, it is under the purview of The Permanent Committee on Assessment and Recognition of Qualifications<br/>(JTPPK), Ministry of Higher Education].</li> <li>To check on the status of Government recognition for the purpose of appointments into the public service sector Educations (JTPPK), Ministry of Higher Education].</li> <li>To check on the status of Government recognition for the purpose of appointments into the public service sector Education (JTPPK), Prior (JTPRK), and Status (JTPRK), and Status (JTPRK), and Stat</li></ul> |
| Ermai Soudosadou<br>Fermai Satem Pengurusan<br>Pertanyaan & Aduan      | 2017, plase refer to this portial on the status information of programs under the statument of Equivalency for Fullic Services.<br>2017, plase refer to this portial on the status information of programs under the statument of Equivalency for Fullic Services.<br>ACCREDITATION STATUS OF MALAYSIA PUBLIC UNIVERSITIES' POSTGRADUATE PROGRAMMES PRIOR TO 2013.<br>We wish to inform that Malaysian Qualifications Repister (MRQ) radually registering the accreditation status of Malaysian Public Universities<br>postgraduate programmes (Matter's Depres, Level 7 and Dectorate Depres, Level 8 of the Malaysian Qualifications Framework, MQP)<br>Portion to the mostariation, the programmes use accounted based on the existing rules and regulations applicable at that then as studuated by<br>the Ministry of Higher Education, As such, they are deemed to have satisfied all the requirements pertaining to the quality and standards<br>recognized by the government.                                                                                                    |

3. Masukkan nama institusi **'Politeknik Jeli Kelantan'** di bahagian Name of the institution. Kosongkan maklumat di bahagian lain.

4. Seterusnya klik pada ikon 'Search' .

|                                     | Versi Bahasa Mela                                              |
|-------------------------------------|----------------------------------------------------------------|
| Searching by keywo                  | rd :-                                                          |
| Search                              |                                                                |
| Reference Number                    | : Part of Programme Code 🗸 (e.g : A1234 ; AA1234 ; MQA/FA1234) |
| Name of Qualification               | : Part of Qualification Name 🗸                                 |
| Name of th<br>Institution           | e : [Part of Institution Name 💙 ] Politeknik Jeli Kelantan     |
| NEC Field (National Education Code) | : - All NEC Field (National Education Code) -                  |
| Mode of Delivery                    | : All Modes -                                                  |
| Mode of Study                       | : - All Modes -                                                |
| Type of Qualification               | : - All Types - V                                              |
| Level of Qualification              | : All Levels -                                                 |
| Location                            | : All States -                                                 |
|                                     |                                                                |

Search

5. Paparan senarai program seperti di bawah akan keluar. Pilih program yang berkaitan dengan pengajian pelajar sahaja.

|                                                                                                    |           |                                    |                                                                                                    |                                                                                                    |                                                                                                    | or of the other of the other of the other of the other other |                                      |
|----------------------------------------------------------------------------------------------------|-----------|------------------------------------|----------------------------------------------------------------------------------------------------|----------------------------------------------------------------------------------------------------|----------------------------------------------------------------------------------------------------|----------------------------------------------------------------------------------------------------|--------------------------------------|
| Date : 14/02/2023<br>Time : 11:35:12 AM                                                                                                    |           |                                    |                                                                                                    |                                                                                                    |                                                                                                    | ۵                                                                                                    | _                                    |
| aysian Qualifications Register                                                                                                    | Search    | result(                            | (s) are as follows.                                                                                                    |                                                                                                    |                                                                                                    | Printer friend                                                                                                    | ly ver                               |
| mation on Accreditation                                                                                                    |           |                                    | the design of the state bases of                                                                                                    | 22                                                                                                    |                                                                                                    |                                                                                                    |                                      |
| anition Of Qualification                                                                                                    | Note : In | norma                              | con displayed valid as of 14 rebruary 20                                                                                                    | 23.                                                                                                    |                                                                                                    |                                                                                                    |                                      |
| ch for Qualifications                                                                                                    |           |                                    | For comparison of pro                                                                                                    | ogrammes, please tio                                                                                     | k 📽 on the boxes and press Compare b                                                                                                    | outton.                                                                                                    |                                      |
| hublic/Government Institution                                                                                                    |           |                                    |                                                                                                    |                                                                                                    |                                                                                                    |                                                                                                    |                                      |
| during dovernment anactocord                                                                                                    |           |                                    |                                                                                                    |                                                                                                    |                                                                                                    |                                                                                                    |                                      |
| Private Institutions >                                                                                                    | Back      | Co                                 | moare                                                                                                    |                                                                                                    |                                                                                                    |                                                                                                    |                                      |
| Private Institutions >                                                                                                    | Back      | Co                                 | mpare                                                                                                    |                                                                                                    |                                                                                                    |                                                                                                    |                                      |
| Private Institutions  Malaysian Skills Qualifications Search by Keyword                                                                                                    | Back      | Cor                                | mpare                                                                                                    | DROCRAUME                                                                                                |                                                                                                    | NEC ETE D /Makingal                                                                                                    |                                      |
| rivate Institutions  Ialaysian Skills Qualifications earch by Keyword wide                                                                                                    | Back      | Cor                                | NAME OF INSTITUTION                                                                                                    | PROGRAMME<br>CODE                                                                                        | NAME OF QUALIFICATIONS                                                                                                    | NEC FIELD (National<br>Education Code)                                                                                                    |                                      |
| Private Institutions  Alalaysian Skills Qualifications Search by Keyword Suide Proceedings                                                                                                    | Back      | Cor<br>NO                          | NAME OF INSTITUTION Politeknik Jeli Kelantan                                                                                                    | PROGRAMME<br>CODE<br>12408                                                                               | NAME OF QUALIFICATIONS<br>Certificate in Electric & Electronic<br>Engineering                                                                                                    | NEC FIELD (National<br>Education Code)<br>0712 (Electricity and<br>energy)                                                                                                    | Detail                               |
| Private Institutions ><br>falaysian Skills Qualifications<br>iearch by Keyword<br>julide ><br>nan Cetakan Akreditasi                                                                                                    | Back      | Cor<br>NO<br>1<br>2                | NAME OF INSTITUTION<br>Politeknik Jeli Kelantan<br>Politeknik Jeli Kelantan                                                                                               | PROGRAMME<br>CODE<br>12408<br>MQA/FA14509                                                                | NAME OF QUALIFICATIONS<br>Certificate in Electric & Electronic<br>Engineering<br>Diploma in Agrotechnology                                                                       | NEC FIELD (National<br>Education Code)<br>0712 (Electricity and<br>energy)<br>621 (Crop and Ilvestock<br>production)                                                                                                    | Detail<br>Detail                     |
| rivate Institutions  Alaysian Skills Qualifications earch by Keyword iulde iulde iary                                                                                                    | Back      | Con<br>NO<br>1<br>2<br>3           | NAME OF INSTITUTION Politeknik Jeli Kelantan Politeknik Jeli Kelantan Politeknik Jeli Kelantan                                                                            | PROGRAMME<br>CODE           12408           MQA/FA14509           MQA/FA3876                             | NAHE OF QUALIFICATIONS<br>Cartificate in Electric & Electronic<br>Engineering<br>Diploma in Agrotechnology<br>Diploma in Agrotechnology                                          | NEC FIELD (National<br>Education Code)<br>0712 (Electricity and<br>energy)<br>621 (Crop and Iwestock<br>production)<br>0811 (Crop and Iwestock<br>production)                                                                                                    | Detail<br>Detail<br>Detail           |
| rivate Institutions  Alaysian Skills Qualifications earch by Keyword iuide  Anan Cetakan Akreditasi tary Contact us                                                                                                    | Back      | Cor<br>NO<br>1<br>2<br>3<br>4      | NAME OF INSTITUTION Politeknik Jeli Kelantan Politeknik Jeli Kelantan Politeknik Jeli Kelantan Politeknik Jeli Kelantan Politeknik Jeli Kelantan                          | PROGRAMME<br>CODE           12408           MQA/FA14509           MQA/FA3876           MQA/FA14510       | NAME OF QUALIFICATIONS<br>Certificate in Electronic<br>Engineering<br>Diploma in Agrotechnology<br>Diploma in Agrotechnology<br>Diploma in Agrotechnology                        | NEC FIELD (National<br>Education Code)<br>0712 (Electricity and<br>energy)<br>621 (Crop and Iwestock<br>production)<br>0811 (Crop and Iwestock<br>production)<br>624 (Fisheriez)                                                                                                    | Detail<br>Detail<br>Detail<br>Detail |
| hrivate Institutions Alalaysian Skills Qualifications earch by Keyword uide  nan Cetakan Akreditasi  sary  Contect us  is 30 is 30 |           | Cor<br>NO<br>1<br>2<br>3<br>4<br>5 | NAME OF INSTITUTION Politeknik Jeli Kelantan Politeknik Jeli Kelantan Politeknik Jeli Kelantan Politeknik Jeli Kelantan Politeknik Jeli Kelantan Politeknik Jeli Kelantan | PROGRAMME           CODE           12408           MQA/FA14509           MQA/FA3876           MQA/FA3875 | NAME OF QUALIFICATIONS<br>Certificate in Electronic<br>Engineering<br>Diploma in Agrotechnology<br>Diploma in Agrotechnology<br>Diploma in Aquaculture<br>Diploma in Aquaculture | NEC FIELD (National<br>Education Code)<br>0712 (Electricity and<br>energy)<br>621 (Crop and livestock<br>production)<br>0811 (Crop and livestock<br>production)<br>624 (Fisheries)<br>0831 (Fisheries)                                                                                                    | Detail<br>Detail<br>Detail<br>Detail |

6. Klik ikon **'Detail'** untuk paparan Perakuan Akreditasi MQA berdasarkan Reference Number seperti di bawah:

| *Reference Number | :MQA/FA3875 & MQA/FA3876 (Perakuan akreditasi ini<br>terpakai bagi graduan yang bergraduat pada<br>2016,2017,2018,2019,2020.)     |
|-------------------|----------------------------------------------------------------------------------------------------|
| *Reference Number | : MQA/FA14509 & MQA/FA14510. (Perakuan akreditasi ini<br>terpakai bagi graduan yang bergraduat pada<br>2021,2022,2023,2024,2025.) |

7. Paparan seperti di bawah akan dilihat.

| MALAYSIAN C<br>Malaysian Qualifica                                                  | UALIFICATIONS<br>fions Agency                                                                                                    |                             |  |  |  |  |  |
|-------------------------------------------------------------------------------------|----------------------------------------------------------------------------------------------------|-----------------------------|--|--|--|--|--|
|                                                                                     | 2                                                                                                    | BAHASA MELAYU   MQA Porta   |  |  |  |  |  |
| Date : 14/02/2023<br>Time : 11:38:07 AM                                             | Printer friendly version                                                                                                    |                             |  |  |  |  |  |
| Malaysian Qualifications Register<br>(MQR)                                          | * The verification of accreditation status of a programme will not be performed by MQA. This printed statement is<br>sufficient for any related business. |                             |  |  |  |  |  |
| Information on Accreditation                                                        |                                                                                                    |                             |  |  |  |  |  |
| Recognition Of Qualification                                                        |                                                                                                    | Diploma in Agrotechnology   |  |  |  |  |  |
| Search for Qualifications                                                           | 50                                                                                                    |                             |  |  |  |  |  |
| Public/Government Institution                                                       |                                                                                                    |                             |  |  |  |  |  |
| Private Institutions                                                                |                                                                                                    |                             |  |  |  |  |  |
| Halaysian Skills Qualifications                                                     |                                                                                                    |                             |  |  |  |  |  |
| Search by Keyword                                                                   | 2532392                                                                                                    |                             |  |  |  |  |  |
| 🕈 Guide 🔹 🕨                                                                         |                                                                                                    |                             |  |  |  |  |  |
| Salinan Cetakan Akreditasi                                                          | Reference Number                                                                                                    | : MQA/FA14509               |  |  |  |  |  |
| Classes                                                                             | Certificate Number                                                                                                    | : 25794                     |  |  |  |  |  |
| aiussary                                                                            | Name of Qualification                                                                                                    | : Diploma in Agrotechnology |  |  |  |  |  |
| Contact US<br>Tel No : 03-86881900<br>E-mail : Sistem Pengurusan<br>Retenzen & Adum | Date of Accreditation<br>(dd/mm/yyyy)                                                                                                    | : 01/01/2021 to 31/12/2025  |  |  |  |  |  |
|                                                                                     | Compliance Audit                                                                                                    | 14                          |  |  |  |  |  |
|                                                                                     | Name of Institution                                                                                                    | : Politeknik Jeli Kelantan  |  |  |  |  |  |
| myMQR 🐻                                                                             | Address                                                                                                    | : Jalan Raya Timur-Barat    |  |  |  |  |  |
| ~                                                                                   |                                                                                                    | 17600 Jeli                  |  |  |  |  |  |

8. Klik ikon **'Printer Friendly version'** atau **'printer friendly version (Alternative)'** untuk mencetak sijil.

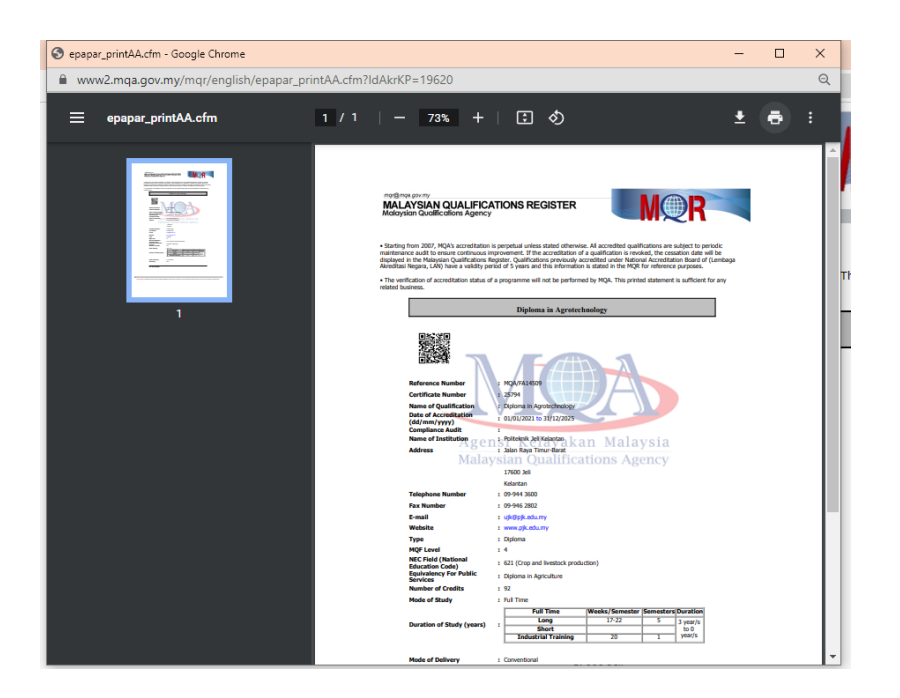

-TAMAT-